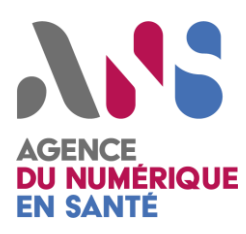

# Manuel

# **Test en libre-service**

Statut : Final

| Non sensible publique

| Version : 1.0

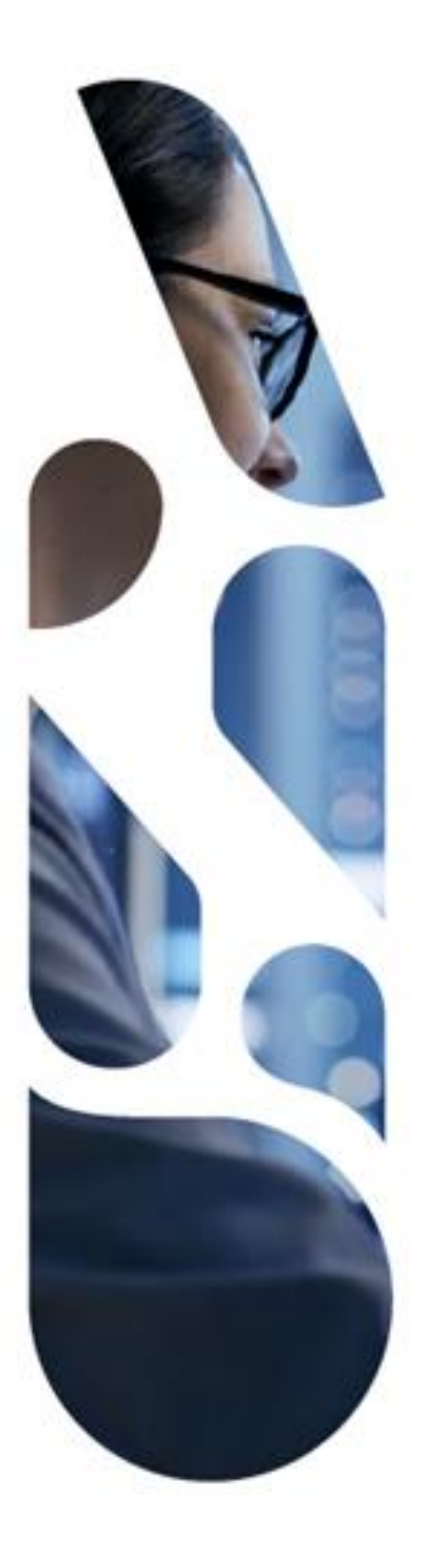

Agence du Numérique en Santé 9, rue Georges Pitard – 75015 Paris T. 01 58 45 32 50 esante.gouv.fr

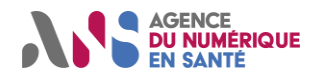

# SOMMAIRE

| 1. OBJET                                                                                      | 2  |
|-----------------------------------------------------------------------------------------------|----|
| 2. DEFINITIONS                                                                                | 2  |
| 3. MANUEL D'UTILISATION                                                                       | 2  |
| 3.1. Accès à l'outil de test                                                                  | 2  |
| 3.2. Validation d'un document de type CDA                                                     | 2  |
| 3.2.1. Accès au service de validation CDA de l'ANS                                            | .2 |
| 3.2.2. Chargement du document à vérifier                                                      | .3 |
| 3.2.3. Sélection du « validateur »                                                            | .3 |
| 3.2.4. Lancement de la vérification                                                           | .3 |
| 3.2.5. Accès aux résultats de validation                                                      | .4 |
| 3.3. Validation d'une archive (IHE_XDM)                                                       | 5  |
| 3.3.1. Accès au service de validation « Message Content Analyser »                            | .5 |
| 3.3.2. Chargement de l'archive à vérifier                                                     | .5 |
| 3.3.3. Lancement de la vérification                                                           | .6 |
| 3.3.4. Vérification de la structure de l'archive                                              | .6 |
| 3.3.5. Validation du fichier « METADATA.xml »                                                 | .7 |
| 3.3.6. Validation de la cross validation entre le fichier « metadata.xml » et le document CDA | .9 |
| 3.3.7. Validation du document CDA                                                             | 10 |
| 4. DOCUMENTS DE REFERENCE 1                                                                   | 2  |
| 4.1. Structuration minimale de Documents de santé 1                                           | 2  |
| 4.2. Modèles de contenus CDA 1                                                                | 2  |
| 4.3. Espace de publication CI-SIS (Liste des volets)1                                         | 3  |
| 4.4. Echange de document de santé 1                                                           | 3  |

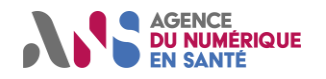

# 1. OBJET

Gazelle est une plateforme permettant la préparation, la gestion et la réalisation de sessions de test d'interopérabilité.

Ce document décrit comment utiliser l'outil de test en libre-service (de gazelle) afin de vérifier la conformité d'un document CDA par rapport aux référentiels du CI-SIS.

On retrouve dans la partie « Documents de référence » une liste de documents nécessaires à la compréhension de la structuration d'un document CDA dans le cadre du CI-SIS.

# 2. DEFINITIONS

Liste des définitions :

CDA :

CDA est un standard de dématérialisation des documents médicaux électroniques exploitant la syntaxe XML.

Gazelle :

Gazelle est une plateforme permettant la préparation, la gestion et la réalisation de sessions de test d'interopérabilité.

CI-SIS :

Le CI-SIS est un document de référence qui propose des règles techniques et sémantiques aux acteurs de santé porteurs de projets devant échanger et partager des données de santé. Il s'appuie sur des normes et standards internationaux et permet de disposer de modèles d'échanges pérennes, tirés des cas d'usage et éprouvés par le processus de concertation. Ce travail évite à chacun de devoir spécifier de nouveau les données à échanger entre les SI.

Schématron :

Le schématron permet de vérifier la conformité d'un document médical à un volet spécifique

# **3. MANUEL D'UTILISATION**

## 3.1. Accès à l'outil de test

Pour accéder à l'outil de test en libre-service, il suffit de cliquer sur le lien suivant :

https://interop.esante.gouv.fr/EVSClient/home.seam

# **3.2. Validation d'un document de type CDA**

#### 3.2.1. Accès au service de validation CDA de l'ANS

Cliquer sur le menu « ANS », puis « CDA » et sélectionner « valider »

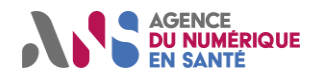

|   | Externa | l Validati | on | Service Front-end       |                    |
|---|---------|------------|----|-------------------------|--------------------|
|   | ANS 🗸   | IHE 🗸      | A  | dd-ons 🗸                |                    |
| 1 | Ht CDA  |            |    | Valider                 |                    |
|   | 👤 FHIF  | R          | Þ  | Résultats de validation |                    |
|   | > XD*   | metadata   | Þ  | III Statistiques        |                    |
|   | Bier    | nveni      | le | sur l'outil de test     | t en libre service |

#### 3.2.2. Chargement du document à vérifier

Cliquer sur « add » dans la zone « Télécharger le fichier que vous voulez valider »

#### Valider des documents CDA

| Validation of CD  | A document in the context of the ASIP |  |
|-------------------|---------------------------------------|--|
| Télécharger le fi | chier que vous voulez valider         |  |
| + Add.            |                                       |  |
|                   |                                       |  |

#### 3.2.3. Sélection du « validateur »

Sélectionner le « schématron » correspondant au volet dont vous souhaitez vérifier la conformité.

| Sélectionnez un validateur: |                           |                                                               |
|-----------------------------|---------------------------|---------------------------------------------------------------|
|                             | schématron :              | Sélectionnez                                                  |
|                             |                           |                                                               |
| et / ou:                    |                           | Sélectionnez                                                  |
| Val                         | Validation basée modèle : | ANS-Lettre de liaison à l'entrée d'un établissement de santé  |
| Val                         |                           | ANS-Lettre de liaison à la sortie d'un établissement de santé |
|                             |                           | ASIP - Compte Rendu Examens De Biologie Medicale v4           |
|                             |                           | ASIP - Structuration Minimale Documents de Santé              |
| Réinitialiser               |                           | ASIP - Volet de Synthèse Médicale build-2020 V6               |

#### 3.2.4. Lancement de la vérification

Pour déclencher la vérification, il suffit de cliquer sur « Valider »

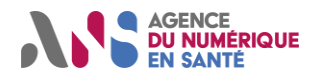

#### Valider des documents CDA

| Validation                                   |                           |                                                 |
|----------------------------------------------|---------------------------|-------------------------------------------------|
| Validation of CDA document in the context of | of the ASIP               |                                                 |
| Fichier actuellement validé : VSMA.XM        | ЛL                        |                                                 |
| Sélectionnez un validateur:                  |                           |                                                 |
|                                              | schématron :              | ASIP - Volet de Synthèse Médicale build-2020 V6 |
|                                              |                           | SchematronValidator tool                        |
| et / ou:                                     |                           |                                                 |
|                                              | Validation basée modèle : | Sélectionnez                                    |
|                                              |                           | Gazelle ObjectsChecker validation               |
|                                              |                           |                                                 |
| Valider         Réinitialiser                |                           |                                                 |

#### 3.2.5. Accès aux résultats de validation

Le résultat de la validation est décomposé en deux parties.

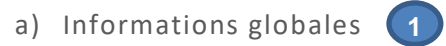

La première partie permet de visualiser rapidement le résultat du test :

- Success : Dans le cas où le résultat est conforme
- Failed ; Dans le cas d'un document qui n'est pas conforme

| Informations                                                                 |                                                                                                    |
|------------------------------------------------------------------------------|----------------------------------------------------------------------------------------------------|
| Nom du fichier<br>OID :<br>Schématron :                                      | VSMA.XML 🚣<br>1.3.6.1.4.1.12559.11.36.3.1.6455<br>ASIR - Volet de Synthèse Médicale build-2020 V6 (Version N/A)                                                                                                    |
| Résultat de la validatio<br>Date de validation :<br>Validateur basé modèle : | FAILED ★         Image: Constraint of the second second seco |
| Résultat de la validatio                                                     | N/A                                                                                                    |
| Lien permanent :                                                             | https://interop.esante.gouv.fr/EVSClient/detailedResult.seam?type=CDA&oid=1.3.6.1.4.1.12559.11.36.3.1.6455                                                                                                    |
| Visibilité des données :                                                     | Public                                                                                                    |
| Revalider Effectuer                                                          | une nouvelle validation                                                                                                    |

b) Informations détaillées <sub>2</sub>

La seconde partie permet d'accéder à un rapport avec la liste des tests effectués ainsi qu'aux éventuelles erreurs.

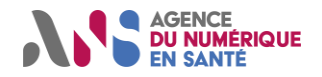

Remarque : On peut accéder directement à la ligne du document en erreur en cliquant sur l'œil « . ».

| ultat de la validation                                                                                                    |                                                                                                    |                   |
|----------------------------------------------------------------------------------------------------|----------------------------------------------------------------------------------------------------|-------------------|
| alidation par schématron                                                                                                    |                                                                                                    |                   |
| Document bien formé                                                                                                    | REUSSI                                                                                                    |                   |
| The document you have vali                                                                                                    | idated is supposed to be a well-formed document. The validator has checked if it is well-formed, results of this validation are gathered in this section.                                                                                                    |                   |
| The document is well-form                                                                                                    | med                                                                                                    |                   |
|                                                                                                    |                                                                                                    |                   |
| Résultat de la validation                                                                                                    | avec le schema REUSSI                                                                                                    |                   |
| Your document has been val                                                                                                    | alidated with the appropriate schema, here is the detail of the validation outcome.                                                                                                    |                   |
|                                                                                                    |                                                                                                    |                   |
| Le document est conform                                                                                                    | ne au schéma                                                                                                    |                   |
| Le document est conform                                                                                                    | e au schéma                                                                                                    |                   |
| Le document est conform<br>Résultat de la validation                                                                                                    | e au schéma                                                                                                    |                   |
| Le document est conform<br>Résultat de la validation<br>Résulta de svérifications                                                                                                    | Ischematron ECHOUE                                                                                                    |                   |
| Le document est conform<br>Résultat de la validation<br>Résumé des vérifications<br>Errors                                                                                                    | Ischematron ECHOUE                                                                                                    |                   |
| Le document est conform<br>Résultat de la validation<br>Résumé des vérifications<br>Errors<br>Test<br>Contexte<br>Description                                                                        | e au schéma         Image: Schematron ECKOUE         Image: Schematron ECKOUE         Image: Schematron EC                                                                                                    | E-1               |
| Le document est conform<br>Résultat de la validation<br>Résumé des vérifications<br>Errors<br>Test<br>Contexte<br>Description<br>Test<br>Contexte<br>Description                                     | Schematron ECHOUE Countin's section(hir?section(hir?s | E-1               |
| Le document est conform<br>Résultat de la validation<br>Résultat de la validation<br>Errors<br>Test<br>Contexte<br>Description<br>Test<br>Contexte<br>Description<br>Test<br>Contexte<br>Description | Image: Schematron ECKOUE         Image: Schematron ECKOUE         Image: Schematron Eckours         Image: Schematron Eckours                                                                                                    | E-1<br>E-2<br>E-3 |

# 3.3. Validation d'une archive (IHE\_XDM)

#### 3.3.1. Accès au service de validation « Message Content Analyser »

Cliquer sur le menu « Add-ons », puis « Message Content Analyser »

|       | H 1   | Add-ons 👻     |                    |                                          |
|-------|-------|---------------|--------------------|------------------------------------------|
|       |       | Messag        | e Content Analyzer | Message Content Analyzer                 |
| Accue | eil   | M Dicom       | Fools 🛛 🕨          | Message Content Analyzer Result Logs     |
|       |       | 📥 Gazelle     | Cross Validation   | 🖋 Message Content Analyzer Configuration |
| Bie   | nvenu | LII Statistic | lues               | en libre service                         |

### 3.3.2. Chargement de l'archive à vérifier

Cliquer sur « add » dans la zone « Télécharger l'archive que vous voulez valider »

Analyseur de contenu de message

| Analyseur de contenu de message                     |
|-----------------------------------------------------|
| Télécharger le message que vous souhaitez analyser. |
| + Add                                               |
|                                                     |
|                                                     |

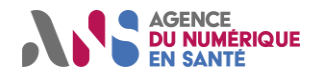

#### 3.3.3. Lancement de la vérification

Pour déclencher la vérification, il suffit de cliquer sur « Analyser »

|                                           | · |  |
|-------------------------------------------|---|--|
| Analyseur de contenu de message           |   |  |
| Fichier en cours d'analyse<br>IHE_XDM.ZIP |   |  |
| Afficher le contenu                       |   |  |
| Réinitialiser                             |   |  |

Un ecran présentant le contenu de l'archive va nous permettre de faire differentes validations qui sont présentées dans les points suivants.

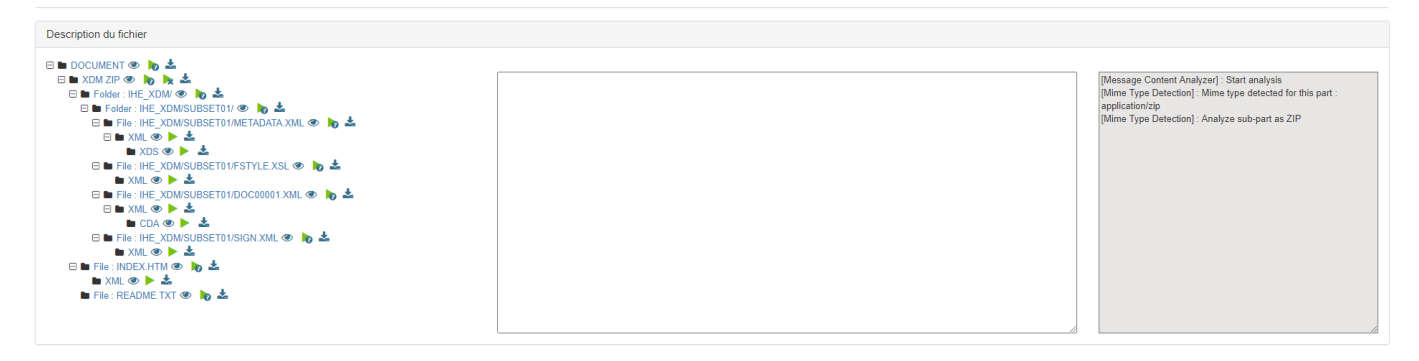

#### 3.3.4. Vérification de la structure de l'archive

Pour vérifier la structure de l'archive, il suffit de cliquer sur l'œil à droite du sous-répertoire « XDM ZIP »

| 🗆 🖿 Folder 🖽 🖂 XDM/ 👁 🍗 📩                      |
|------------------------------------------------|
| 🗆 🖿 Folder : IHE_XDM/SUBSET01/ 👁 🍗 📩           |
| 🗆 🖿 File : IHE_XDM/SUBSET01/METADATA.XML 👁 🍗 📩 |
| 🗆 🖿 XML 👁 🕨 📥                                  |
| 🖿 XDS 👁 🕨 📥                                    |
| 🗆 🖿 File : IHE_XDM/SUBSET01/FSTYLE.XSL 👁 🍗 📩   |
| 🖿 XML 👁 🕨 📩                                    |
| 🗆 🖿 File : IHE_XDM/SUBSET01/DOC00001.XML 👁 🍗 📥 |
| 🗆 🖿 XML 👁 🕨 📩                                  |
| 🖿 CDA 👁 🕨 📥                                    |
| 🗆 🖿 File : IHE_XDM/SUBSET01/SIGN.XML 👁 🍗 📥     |
| 🖿 XML 👁 🕨 📥                                    |
| 🖃 🖿 File : INDEX.HTM 👁 🍗 📥                     |
| 🖿 XML 👁 🕨 📥                                    |
| 🖿 File : README.TXT 👁 🍗 📩                      |
|                                                |

Le résultat de l'analyse est affiché dans la partie grisée sur la droite. (Ne pas tenir compte des messages concernant le fichier "SIGN.XML". La présence de ce dernier non obligatoire est vérifiée par l'outil)

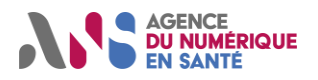

| [ZIP Structure Detection] : Oploaded ZIP name (IHE_XDW.ZIP)    | *    |
|----------------------------------------------------------------|------|
| matches expected zip name : IHE_XDM.ZIP                        |      |
| [ZIP Structure Detection] : Try to find file with name :       |      |
| INDEX.HTM                                                      |      |
| [ZIP Structure Detection] : File found in subpart : File :     |      |
| INDEX.HTM                                                      |      |
| [ZIP Structure Detection] : Try to find file with name :       |      |
| README.TXT                                                     |      |
| [ZIP Structure Detection] : File found in subpart : File :     |      |
| README.TXT                                                     |      |
| [ZIP Structure Detection] : Try to find folder with name :     |      |
| IHE XDM                                                        |      |
| [ZIP Structure Detection] · Folder found in subpart · Folder · |      |
| IHE XDM/ Analyze this folder content to see if it matches      |      |
| expected 7IP Structure                                         |      |
| [7]P Structure Detection] : Try to find folder with name :     |      |
|                                                                |      |
| ZID Structure Detection 1: Folder found in submerty Folders    |      |
| [ZIP Structure Detection] . Folder found in subpart . Folder . |      |
| THE_XDW/SUBSETUT/ . Analyze this folder content to see if it   | -    |
| matches expected ZIP Structure                                 | 4    |
| <br>1.711 Structure Detection . In to find tile with nome      | - // |

### 3.3.5. Validation du fichier « METADATA.xml »

Pour valider le fichier « metadata.xml », il faut cliquer sur la flèche verte à droite du fichier « METADATA.XML »

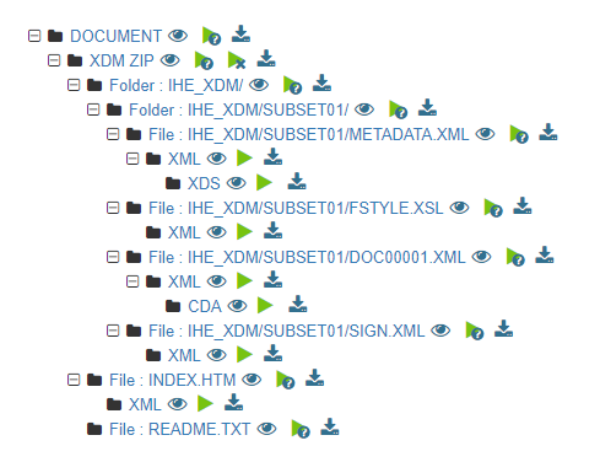

Puis, il faut sélectionner le validateur « XDS » sans extension et cliquer sur « Aller »

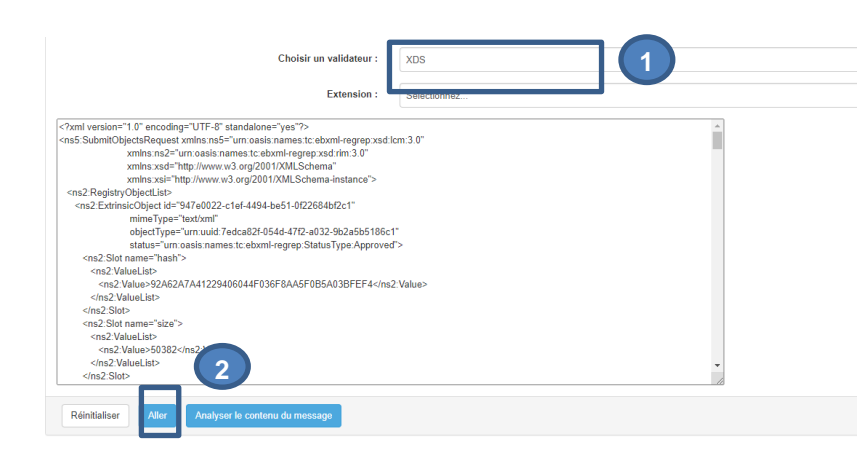

Statut : Final | Classification : Non sensible publique | Version 1.0

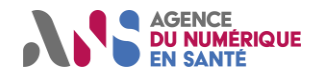

Enfin, il faut sélectionner «ASIP XDM ITI-32 FR Distribute Document Set on Media » comme validateur et cliquer sur « Valider »

| Fichier actuellement validé : Uploaded.xml |                           |                                                                                      |
|--------------------------------------------|---------------------------|--------------------------------------------------------------------------------------|
| Sélectionnez un validateur:                | Validation basée modèle : | ASIP XDM ITI-32 FR Distribute Document Set on Media<br>model-based validator for XDS |
| Valider                                    |                           |                                                                                      |

Le résultat de la validation est décomposé en deux parties.

#### Informations globales

La première partie permet de visualiser rapidement le résultat du test.

| Document bien formé REUSSI                                                                                                    |
|----------------------------------------------------------------------------------------------------|
| The document you have validated is supposed to be a well-formed document. The validation has checked if it is well-formed, results of this validation are gathered in this section. |
| The document is well-formed                                                                                                    |
|                                                                                                    |
| Résultat de la validation avec le schema REUSSI                                                                                                    |
| Your document has been validated with the appropriate schema, here is the detail of the validation outcome.                                                                         |
| Le document est conforme au schéma                                                                                                    |
|                                                                                                    |

#### Informations détaillées

La seconde partie permet d'accéder à un rapport avec la liste des tests effectués ainsi qu'aux éventuelles erreurs.

| Résultat de la validation G | Bazelle Objects Checker REUSSI |                                                                                                    |
|-----------------------------|--------------------------------|----------------------------------------------------------------------------------------------------|
| Résumé des vérifications    | 11                             | 262                                                                                                    |
|                             |                                |                                                                                                    |
| Severity                    | Test                           | constraintEntryUUID_UUID                                                                                                    |
| Erreurs                     | Contexte                       | /SubmitObjectsRequest/RegistryObjectList                                                                                                    |
| Alertes                     | Description                    | entryUUID SHOULD have the structure of UUID (IHE_III_IF V3, 4.2.3.3:b)[ Assertion ]                                                                                                    |
| Informations                | Test                           | constraintServiceStopTime_requiredIfKnown                                                                                                    |
| Inconnues                   | Contexte                       | /SubmitObjectsRequest/RegistryObjectList/ExtinsicObject[0]<br>serviceStonTum required if known on XISDocumentEntry (HE_ITLITE V3.4.3.1.1) Assertion                                                                                                    |
| Rapports                    | beschpuoli                     |                                                                                                    |
| RAZ des filtres             | Test                           | constraintAssociation, allowed types                                                                                                    |
|                             | Description                    | Note: This condition was verified: allowed types on Associations are HasMember, urn oasis names to: ebxml-regrep AssociationType HasMember, urn ihe iti 2007 AssociationType RPLC,<br>RM, urn ihe iti 2007 AssociationType APND, urn ihe iti 2007 AssociationType XFRM_RPLC, and urn ihe iti 2007 AssociationType signs |
|                             | Test                           | r43<br>/SubmitObiectsRequest/RegistryObiectList                                                                                                    |

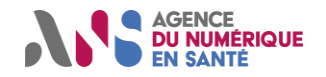

### 3.3.6. Validation de la cross validation entre le fichier « metadata.xml » et le document CDA

Pour effectuer ce test de cohérence, il suffit de cliquer sur la flèche avec la croix à droite du sous-répertoire « XDM ZIP »

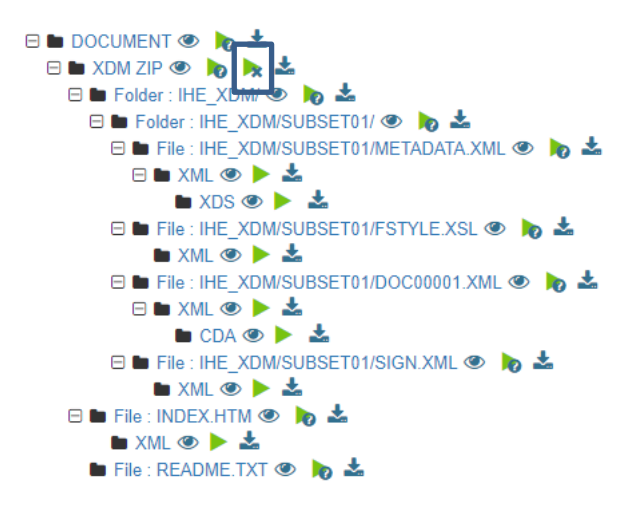

#### Puis cliquer sur valider

| Le validateur requiert certains fichiers en entrée, listés dans le tableau ci-dessous |                       |                       |             |                                         |
|---------------------------------------------------------------------------------------|-----------------------|-----------------------|-------------|-----------------------------------------|
| Туре                                                                                  | Mot clé               | Description           | Cardinalité | Fichiers téléchargés                    |
| CDA                                                                                   | ITI-32_CDA_Document_1 | CDA Document 1        | 11          | xval_ATTACHMENT_6022400340759048768.xml |
| XML                                                                                   | ITI-32_XDS_Metadata   | XDS Metadata XML file | 11          | xval_MANIFEST_1897687490856034873.xml   |
| Valider                                                                               |                       |                       |             |                                         |

Le résultat de la validation est décomposé en deux parties.

Informations globales

La première partie permet de visualiser rapidement le résultat du test.

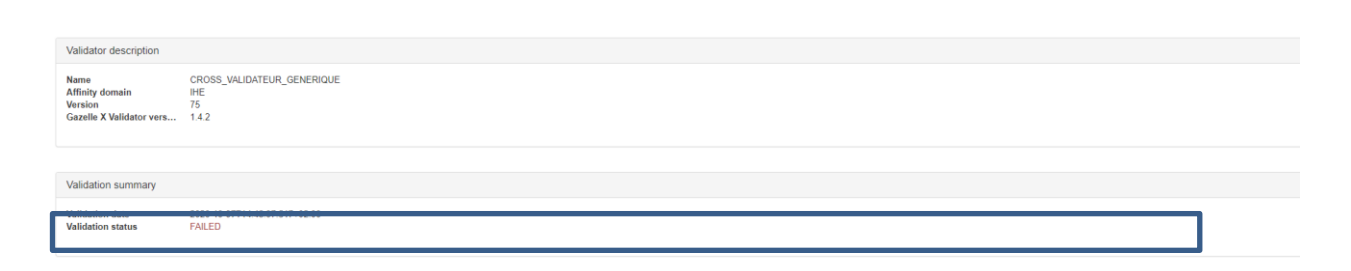

#### Informations détaillées

La seconde partie permet d'accéder à un rapport avec la liste des tests effectués ainsi qu'aux éventuelles erreurs.

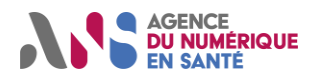

| Validation details                                                           |                                                                                                    |
|------------------------------------------------------------------------------|----------------------------------------------------------------------------------------------------|
| Errors                                                                       |                                                                                                    |
| Test<br>Applies to<br>Description<br>Tested expression                       | <pre>IT1-32_26 paientd_CIC4_42 IT1-32_COA_Document_IT1F32_XOS_Metadata IT1-32_XOS_Metadata IT1-32_XOS_Metadata IT1-32_XOS_Metadata IT1-32_XOS_Metadata IT1-32_XOS_Metadatas:substring=before(/*:Substring=before(/*:Substring=befo</pre>                                                                                                    |
| Reports                                                                      |                                                                                                    |
| Test<br>Applies to<br>Description<br>Tested expression<br>Covered assertions | ITI-32_12_authorRole<br>ITI-32_CDA_Document_ITI-32_XDS_Metadata<br>[0.1] F-A8 feational de l'auteur - On compare la métadonnée authorRole avec la donnée CDA-//authorfunctionCode<br>ITI-33_CDA_Document_ITI-32_XDS_Metadata:<br>ITI-32_CDA_Document_ITI-32_XDS_Metadata:<br>ITI-32_CDA_Document_ITI-32_XDS_Metadata:<br>ITI-32_CDA_Document_ITI-32_XDS_Metadata:<br>ITI-32_CDA_Document_ITI-32_XDS_Metadata:<br>ITI-32_XDS_Metadata:<br>ITI-32_XDS_ |
| Test<br>Applies to                                                           | ITI-32_17_Author/Person_C1_authorld<br>ITI-32_CDA_Document_ITI-32_XDS_Metadata                                                                                                    |

### 3.3.7. Validation du document CDA

Pour effectuer ce test, il suffit de cliquer sur la flèche à droite du fichier « CDA »

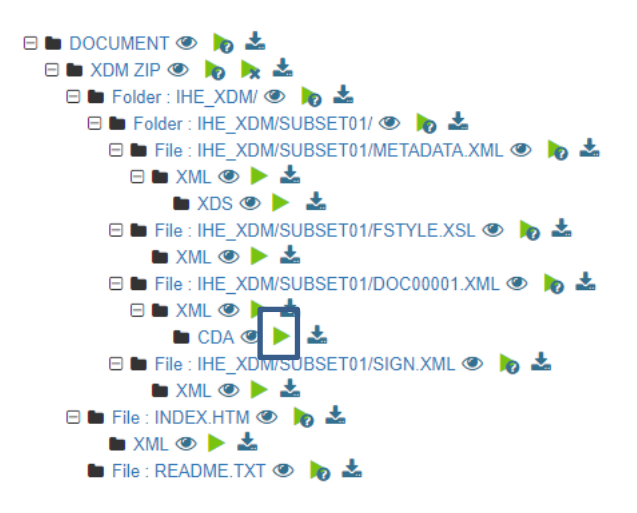

Puis, il faut sélectionner le validateur « CDA » avec l'extension « ASIP » et cliquer sur « Aller »

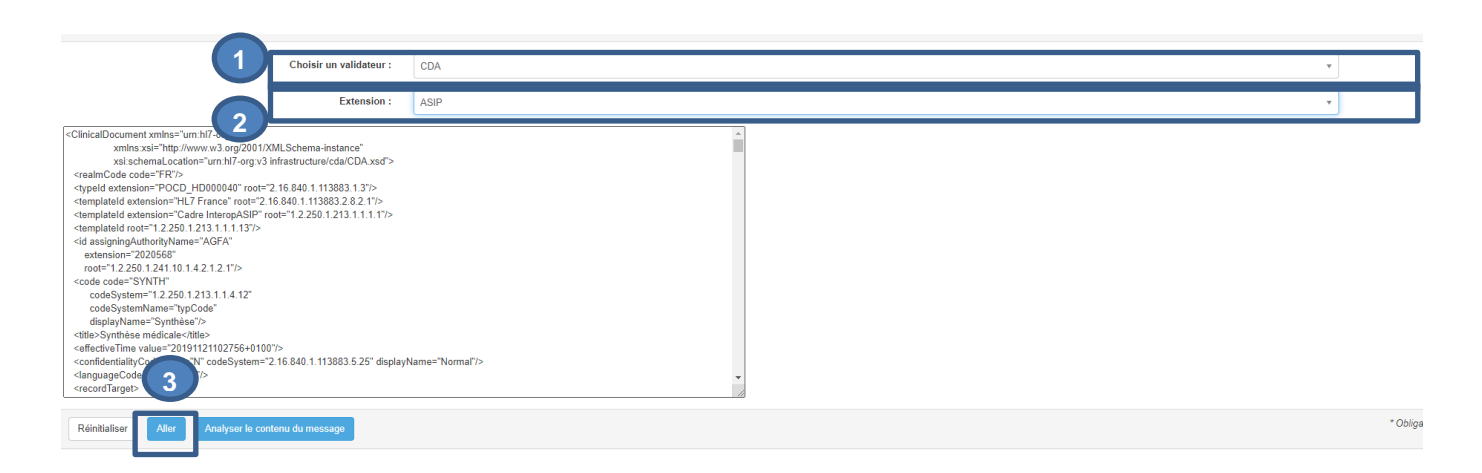

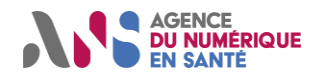

#### Enfin, il faut sélectionner le schématron correspondant au document et cliquer sur « Valider »

| Validation                                       |                           |                                   |  |
|--------------------------------------------------|---------------------------|-----------------------------------|--|
| Validation of CDA document in the context of the | he ASIP                   |                                   |  |
| Fichier actuellement validé : Uploaded.xn        | nl                        |                                   |  |
| Afficher le contenu                              |                           |                                   |  |
| Sélectionnez un validateur:                      | Y                         |                                   |  |
|                                                  | schématron :              | ANS - VSM                         |  |
|                                                  |                           | SchematronValidator tool          |  |
| et / ou:                                         |                           |                                   |  |
|                                                  | Validation basée modèle : | Sélectionnez                      |  |
| 2                                                |                           | Gazelle ObjectsChecker validation |  |
| Valider                                          |                           |                                   |  |

Le résultat de la validation est décomposé en deux parties.

Informations globales (1)

La première partie permet de visualiser rapidement le résultat du test :

- Success : Dans le cas où le résultat est conforme
- Failed ; Dans le cas d'un document qui n'est pas conforme

| Informations             |                                                                                                    |
|--------------------------|----------------------------------------------------------------------------------------------------|
| Nom du fichier           | VSMA.XML 📩                                                                                                 |
| OID :                    | 1.3.6.1.4.1.12559.11.36.3.1.6455                                                                           |
| Schématron ·             | ASIP - Volet de Synthèse Médicale build-2020 V6 (Version N/A)                                              |
| Résultat de la validatio | FAILED 🕹 🗋                                                                                                 |
| Date de validation :     | 24/09/20 10:32:52 (CEST GMT+0200)                                                                          |
| Validateur basé modèle : | N/A (Outil Version N/A)                                                                                    |
| Résultat de la validatio | N/A                                                                                                    |
| Lien permanent :         | https://interop.esante.gouv.fr/EVSClient/detailedResult.seam?type=CDA&oid=1.3.6.1.4.1.12559.11.36.3.1.6455 |
| Visibilité des données : | Public                                                                                                    |
|                          |                                                                                                    |
| Revalider Effectuer      | une nouvelle validation                                                                                    |
|                          |                                                                                                    |

Informations détaillées 👩

La seconde partie permet d'accéder à un rapport avec la liste des tests effectués ainsi qu'aux éventuelles erreurs. Remarque : On peut accéder directement à la ligne du document en erreur en cliquant sur l'œil « • ».

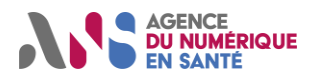

| ésultat de la validation        |                                                                                                    |       |
|---------------------------------|----------------------------------------------------------------------------------------------------|-------|
| Validation par schématron       |                                                                                                    |       |
| Document bien formé             | REUSSI                                                                                                    |       |
| The document you have val       | idated is supposed to be a well-formed document. The validator has checked if it is well-formed, results of this validation are gathered in this section.                                                                                                    |       |
| The document is well-for        | red                                                                                                    |       |
|                                 |                                                                                                    |       |
| Résultat de la validation       | avec le schema REUSSI                                                                                                    |       |
| Your document has been va       | lidated with the appropriate schema, here is the detail of the validation outcome.                                                                                                    |       |
| Le document est conform         | e au schéma                                                                                                    |       |
|                                 |                                                                                                    |       |
| Résultat de la validation       | Schematron ECHOUE                                                                                                    |       |
| Résumé des vérifications        | 3 1 3467                                                                                                    |       |
| Errors                          |                                                                                                    |       |
| Test<br>Contexte<br>Description | count/In7.component/In7.section/In7.templateld [@root=1.2.250.1.213.1.1.2.32]][[nol(@nullFlavor]]) >= 1<br>/ClinicalDocument/component/structuredBody ®<br>(VSN2013).element In7.component/In7.section/In7.templateld [@root=1.2.250.1.213.1.1.2.32]][nol(@nullFlavor)] is mandatory [min 1x]. | E -1  |
| Test<br>Contexte<br>Description | string(@displayName) = ('Antécédents médicauc') or nol(@displayName)<br>//clinicalDocument/component/structuredBody/component/section/component[2]/section/codp @<br>[FR-Antecedents-medicauc): // walke for displayName SHALL be Antécédents médicauc'. Found: "Historiquid des malad es"     | E - 2 |
| Test                            | string(@displayName) = ('Allergies, réactions adverses, alertes') or not(@displayName)                                                                                                    |       |
| Description                     | /ClinicalDocument/component/structuredBody/component/section/component/section/component[4]/section/code 👁<br>(FR-Allergies-et-intolerances): The value for displayName SHALL be 'Allergies, réactions adverses, alertes'. Found: "Allergies, effets indésirables, alertes"                    | E-3   |

# 4. DOCUMENTS DE REFERENCE

La liste des documents ci-dessous permet d'appréhender la structuration d'un document CDA dans un volet du CI-SIS ainsi que son échange par messagerie éléctronique. Ces documents sont donc une base à la compréhension des erreurs remontées par l'outil de test.

## 4.1. Structuration minimale de Documents de santé

Ce volet spécifie les règles de structuration et de contenu des éléments communs aux documents de santé persistants partagés ou échangés dans le contexte français.

> Lien : https://esante.gouv.fr/volet-structuration-minimale-de-documents-de-sante

## 4.2. Modèles de contenus CDA

Ce volet spécifie des briques de base réutilisables dans les modèles de documents CDA.

Ces briques de base sont réutilisables dans les documents structurés CDA R2 niveau 3:

- modèles de sections,
- modèles d'entrées,
- modèles d'éléments transversaux.

Statut : Final | Classification : Non sensible publique | Version 1.0

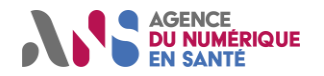

Ces modèles de contenu sont utilisés dans les volets Modèles de documents médicaux (ou volets de contenu ou volets métier) du CI-SIS.

Lien : https://esante.gouv.fr/volet-de-reference-modeles-de-contenus-cda

# 4.3. Espace de publication CI-SIS (Liste des volets)

Cet espace présente les documents constitutifs du Cadre d'Interopérabilité des Systèmes d'Information de Santé publiés.

Lien : <u>https://esante.gouv.fr/interoperabilite/ci-sis/espace-publication</u>

## 4.4. Echange de document de santé

La liste des documents ci-dessous permet d'appréhender la partie « Echange de documents de santé »

- Lien : <u>https://esante.gouv.fr/volet-echange-de-documents-de-sante</u>
- Lien : https://mailiz.mssante.fr/documents/16106/b419eff6-8806-4515-ac0d-2a759f3992c0
- Lien : https://esante.gouv.fr/annexe-lien-entre-len-tete-cda-et-les-metadonnees-xds

 $\succ$